## MANUAL PARA SOLICITAR PRÁCTICAS

1. Inscripción: acceso con tu nia y contraseña administrativa

**INSCRIPCIÓN AQUÍ** 

Elegir inscripción alumno.

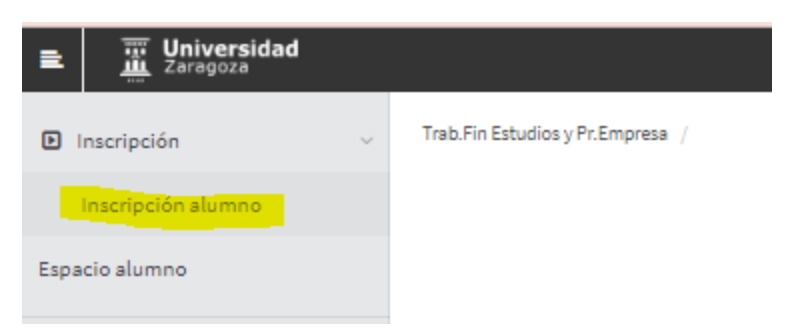

Te saldrá la siguiente pantalla; elegir en "Tipo de asignatura" 17 Prácticas externas, en "Año Académico" curso 22/23, y en "Convocatoria" la que indique OFERTA DE PRÁCTICAS...

| + Volver            |                    |                        |   |             |             |
|---------------------|--------------------|------------------------|---|-------------|-------------|
| Ofertas disponibles |                    |                        |   |             |             |
|                     | Tipo de asignatura | 17: Prácticas externas |   |             |             |
|                     | Año Académico      | 2022/23-0              | ~ | Periodo     | Sin definir |
| _                   | Convocatoria       |                        | _ |             |             |
|                     | Desde Fecha        |                        |   | Hasta Feoha |             |
|                     | Localidad          | Cualquiera             | ~ | Turno       | Indiferente |
|                     |                    |                        |   |             |             |

Dar a Aceptar y aparecerán las ofertas en la parte inferior.

2. Aunque no puedas inscribirte podrás ir viendo las ofertas.

| nscripción de ofertas                                                                      |                                                           |                            |                                     |              |       |              |              |               |                  |                |
|--------------------------------------------------------------------------------------------|-----------------------------------------------------------|----------------------------|-------------------------------------|--------------|-------|--------------|--------------|---------------|------------------|----------------|
|                                                                                            |                                                           | D EXPEDIENTE               |                                     |              |       |              |              |               |                  |                |
|                                                                                            |                                                           |                            |                                     |              |       |              |              |               |                  |                |
|                                                                                            |                                                           | CONVOCATORIA               |                                     |              |       |              |              |               |                  |                |
|                                                                                            | D                                                         | OPCIONES SELECCIONADAS (0) |                                     |              |       |              |              |               |                  |                |
| Orden de Oferta<br>proferencia Oferta                                                      | Departamento/Área/Servicio donde se realizará la práctica | Institución                | Plazas disponiblas Tu               | imo Remunera | ela   | Tutor        | académico    |               | lenuncia         | Tipo bolsa 🛛 🛛 |
|                                                                                            |                                                           | 🤗 No asignado  🍚 Asignada  |                                     |              |       |              |              |               |                  |                |
|                                                                                            |                                                           | Notiver                    |                                     |              |       |              |              |               |                  |                |
|                                                                                            |                                                           | OPCIONES NO SELECCIONADAS  |                                     |              |       |              |              |               |                  |                |
|                                                                                            |                                                           | FILTRAR OFFRIAS            |                                     |              |       |              |              |               |                  |                |
| Ofertas con plazas disponibles                                                             |                                                           |                            |                                     |              |       |              |              |               |                  |                |
| Palabra Clave en Titulo o Descripcion                                                      |                                                           |                            |                                     |              |       |              |              |               |                  |                |
| Departamento del tutor                                                                     | Cualquiera                                                |                            | ~                                   |              |       |              |              |               |                  |                |
| Tutor académico                                                                            | ρ σ                                                       |                            |                                     |              |       |              |              |               |                  |                |
| ldioma<br>Institución                                                                      | Cualquiera V                                              |                            |                                     |              |       |              |              |               |                  |                |
| Poblacion                                                                                  | Cualquiera V                                              |                            |                                     |              |       |              |              |               |                  |                |
| Fecha publicación desde                                                                    |                                                           |                            |                                     |              | Hasta |              |              |               |                  |                |
| Fecha alta desde                                                                           |                                                           |                            |                                     |              | Hasta |              |              |               |                  |                |
|                                                                                            |                                                           | ρ Ritrar Limplar           |                                     |              |       |              |              |               |                  |                |
| Otierta                                                                                    | 🛙 Decertamento (Área Servicio denda va realiza            | rá la seáctica             | Institución                         |              | Ber   | ra dinomblas | Timo 8       | in munarada 🔟 | Tistor académico | I Tembeler II  |
| II Edición CIRCE ACADEMY - Perfil de Gestión con background técnico (5608)                 | Fundación CIRCE                                           |                            | FUNDACIÓN CIRCE                     |              |       | 1            | Indiferente  | si            |                  | No             |
| Prácticas en MAGNA AUTOMOTIVE - Ingeniería de Provectos (5614)                             | No informado                                              |                            | MAGNA AUTOMOTIVE SPAIN SAU          |              |       | 1            |              | si            |                  | No             |
| Prácticas en PRETERSA PRENAMSA - Organización Industrial (5612)                            | LA PUEBLA DE HÚAR                                         |                            | PRETERSA PRENAVISA ESTRUCTURAS DE H | IORMIGÓN     |       | 1            | Indifference | No            |                  | No             |
| Prácticas en BSH ELECTRODOMESTICOS ESPAÑA, - Ingeniería Electrónica Área Innovación (5601) | Fábrica Montañana                                         |                            | BSH ELECTRODOMESTICOS ESPAÑA,       | SA.          |       | 1            |              | si            |                  | No             |
| Prácticas en HIAB CRANES - Trainee SOURCING (5618)                                         | HIAB CRANES                                               |                            | HIAB CRANES, S.L.                   |              |       | 1            | Indifference | si            |                  | No             |
| Prácticas en MAGNA AUTOMOTIVE - Tooling - Matricería (5615)                                | Magna Automotive Spain                                    |                            | MAGNA AUTOMOTIVE SPAIN SAU          |              |       | 1            |              | si            |                  | No             |
| Prácticas en MAGNA AUTOMOTIVE - Ingeniería de Producción (5616)                            | No informado                                              |                            | MAGNA AUTOMOTIVE SPAIN SAU          |              |       | 1            |              | si            |                  | No             |
| Prácticas en SOLITEL PROYECTOS - Área: Ingeniero Proyectista de Instalaciones (S648)       | Utebo                                                     |                            | SOLITEL PROVECTOS S.L.              |              |       | 2            |              | si            |                  | No             |
| Prácticas en STELLANTIS - Ingeniería de Producto y Calidad (5619)                          | Opel España                                               |                            | OPEL ESPAÑA, S.L.U.                 |              |       | 1            |              | No            |                  | No             |

Conforme entren ofertas nuevas las irás viendo, pero solo te podrás inscribir en unos periodos determinados (aprox. del 15 al 20 y del 30 al 5 de cada mes) cuando te permita inscribirte, delante de cada

una de las ofertas te aparecerá una cruz: +

**IMPORTANTE** la información de las ofertas sobre todo en lo referente a fechas, horarios y beca, en el caso de que la haya, es orientativa. Si resultas seleccionado, tendrás que confirmar con la empresa las condiciones finales de tu práctica.

Si quieres optar a una práctica clicarás en la cruz + y la oferta se subirá a la parte superior de la pantalla.

| nscripción de ofertas                                                                          |                                                           |                                         |                                 |            |                      |               |                          |                     |
|------------------------------------------------------------------------------------------------|-----------------------------------------------------------|-----------------------------------------|---------------------------------|------------|----------------------|---------------|--------------------------|---------------------|
|                                                                                                |                                                           | 11 EXPEDIENTE                           |                                 |            |                      |               |                          |                     |
|                                                                                                |                                                           |                                         |                                 |            |                      |               |                          |                     |
|                                                                                                |                                                           | EI CONVOCATORIA                         |                                 |            |                      |               |                          |                     |
|                                                                                                |                                                           |                                         |                                 |            |                      |               |                          |                     |
|                                                                                                |                                                           | OPCIONES SELECCIONADAS (0)              |                                 |            |                      |               |                          |                     |
| Orden de Oferta<br>preferencia                                                                 | Departamento/Área/Servicio donde se realizará la práctica | Institución Pla                         | zas disponibles Turno           | Remunerada | Tutor a              | radémico      | Renuncia                 | Tipo botsa 🛛 🗎      |
|                                                                                                |                                                           |                                         |                                 |            |                      |               |                          |                     |
|                                                                                                |                                                           | Volver 🖌 Aceptar                        |                                 |            |                      |               |                          |                     |
|                                                                                                | LISTADO DE OFER                                           | TAS. PODÉIS SELECCIONAR UN MÁXIMO DE 50 |                                 |            |                      |               |                          |                     |
|                                                                                                |                                                           | FILTRAR OFERTAS                         |                                 |            |                      |               |                          |                     |
| Ofertas con plazas disponibles                                                                 |                                                           |                                         |                                 |            |                      |               |                          |                     |
| Palabra Clave en Titulo o Descripcion                                                          |                                                           |                                         |                                 |            |                      |               |                          |                     |
| Departamento del tutor                                                                         | Cualquiera                                                |                                         | ¥                               |            |                      |               |                          |                     |
| Tutor académico                                                                                | P 2                                                       |                                         |                                 |            |                      |               |                          |                     |
| Idioma                                                                                         | Cualquiera 🗸                                              |                                         |                                 |            |                      |               |                          |                     |
| Institución                                                                                    | Cualquiera                                                |                                         |                                 |            |                      |               |                          |                     |
| Poblacion                                                                                      | Cualquiera                                                |                                         |                                 | Unite      |                      |               |                          |                     |
| Fecha plubicación desde                                                                        |                                                           |                                         |                                 | Hasta      |                      |               |                          |                     |
|                                                                                                |                                                           | then a second                           |                                 | 1450       |                      |               |                          |                     |
|                                                                                                | · · · · · · · · · · · · · · · · · · ·                     | - Lunpar                                |                                 |            |                      |               |                          |                     |
|                                                                                                | -                                                         |                                         |                                 |            |                      |               | _                        |                     |
| Oferta                                                                                         | Departamento/Area/Servicio donde se realizará ta          | práctica                                | Institución                     |            | Plazas disponibles 🛛 | Tumo          | Remanerada 🔝 Tutor acadé | mico 🛛 Tipo bolus 🛙 |
| <ul> <li>II Edicion CIRCE ACADEMY - Perfil de Gestion con baciground técnico (5608)</li> </ul> | Fundación CIRCE                                           |                                         | FUNDACION CIRCE                 |            | 1                    | Indiference V | si                       | No                  |
| <ul> <li>Prácticas en MAGNA AUTOMOTIVE - Ingeniería de Provectos (5614)</li> </ul>             | No informado                                              | NA                                      | GNA AUTOMOTIVE SPAIN SAU        |            | 1                    | Hariana 🗸     | si                       | No                  |
| Prácticas en PRETERSA PRENAVISA - Organización Industrial (5612)                               | LA PUEBLA DE HÚAR                                         | PRETERSA PP                             | ENAVISA ESTRUCTURAS DE HORMIGÓN |            | 1                    | Indiferente 🗸 | No                       | No                  |
| Prácticas en BSH ELECTRODOMESTICOS ESPAÑA, - Ingenieria Electrónica Área Innovación (\$601)    | Fábrica Hontañana                                         | BSH EL                                  | ECTRODOMESTICOS ESPAÑA, S.A.    |            | 1                    | Hañana 🗸      | si                       | No                  |
| Prácticas en HIAB CRANES - Trainee SOURCING (5618)                                             | HIAB CRANES                                               |                                         | HIAB CRANES, S.L.               |            | 1                    | Indiferente 🗸 | si                       | No                  |
| Prácticas en MAGNA AUTOMOTIVE - Tooling - Matricaria (5615)                                    | Magna Automotive Spain                                    | N                                       | GNA AUTOMOTIVE SPAIN SAU        |            | 1                    | Hañara 🗸      | si                       | No                  |
| Prácticas en MAGNA AUTOMOTIVE - Ingeniería de Producción (5616)                                | No informado                                              | 19                                      | GNA AUTOMOTIVE SPAIN SAU        |            | 1                    | Hañana 🗸      | si                       | No                  |
| Prácticas en SOLITEL PROYECTOS - Área: Ingeniero Proyectista de Instalaciones (5648)           | Utebo                                                     |                                         | SOLITEL PROVECTOS S.L.          |            | 2                    | Hañana 🗸      | si                       | No                  |
| Prácticas en STELLANTIS - Ingeniería de Producto y Calidad (5619)                              | Opel Espeña                                               |                                         | OPEL ESPAÑA, S.L.U.             |            | 1                    | Hañana 🛩      | No                       | No                  |

Una vez creas que ya tienes tu solicitud lista para enviar, tendrás que dar al botón de aceptar.

| Inscripción de o | ertas                                |                                                                                                    |                                                             |                                          |                              |                        |            |                 |          |                |
|------------------|--------------------------------------|----------------------------------------------------------------------------------------------------|-------------------------------------------------------------|------------------------------------------|------------------------------|------------------------|------------|-----------------|----------|----------------|
|                  |                                      |                                                                                                    |                                                             | EI EXPEDIENTE                            |                              |                        |            |                 |          |                |
|                  | LI CONOCOURA                         |                                                                                                    |                                                             |                                          |                              |                        |            |                 |          |                |
| Las ofertas      | que está inscribie                   | ndo serán tratadas como prácticas extracurriculares al tratarse de una co                             | nvocatoria del tipo extracurricular. Por tanto, si finalmen | ite son asignadas e incorporadas a su ex | pediente, lo harán con el ca | råcter extracurricular |            |                 |          |                |
|                  |                                      |                                                                                                    |                                                             | -   OPCIONES SELECCIONADAS (2) -         |                              |                        |            |                 |          |                |
|                  | Orden de<br>preferencia              | Oferta                                                                                                | Departamento/Área/Servicio donde se realizará la práctica   | a Institución                            | Plazas disponibles           | Turno                  | Remunerada | Tutor académico | Renuncia | Tipo bolsa 🛛 🕅 |
| -                | 1                                    | expoTALENT - Accenture Technology-Área: Informática (4445)                                            | Zaragoza (presencial y/o remoto)                            | TECNOLÓGICA ECOSISTEMAS S.A.U.           | 1                            | Indiferente 🗸          | s          |                 |          | No             |
| ×                | 2                                    | espoTALENT - BSH ELECTRODOMESTICOS ESPAÑA, S.A. Área:Calidad-<br>Producción. Apoyo auditorias. (4473) | Montañana                                                   | BSH ELECTRODOMESTICOS ESPAÑA, S.A.       | 1                            | Indiferente 🗸          | si         |                 |          | No             |
| ×                | 3                                    | expoTALENT - CORP ABOGADOS Y ECONOMISTAS, S.L. Departamento<br>Legal (4466)                           | CORP ABOGADOS Y ECONOMISTAS, S.L.                           | CORP ABOGADOS Y ECONOMISTAS, S.L.        | 2                            | Indiferente 🗸          | No         |                 |          | No             |
|                  | 😜 Decaratos 🤤 No alignado 🍙 Alignado |                                                                                                    |                                                             |                                          |                              |                        |            |                 |          |                |
|                  |                                      |                                                                                                    |                                                             | 🔊 Volver 🖌 Aceptar                       | 1                            |                        |            |                 |          |                |

Te aparecerá una página con el requisito de 90 créditos superados, que también debes aceptar.

|   | Requisitos de la convocatoria               |
|---|---------------------------------------------|
|   | Tener superado 90 créditos de la titulación |
|   |                                             |
|   |                                             |
| 0 | ¿Desea continuar?                           |
|   | 🖉 Cancelar 🖌 🖌 Aceotar                      |

En la siguiente pantalla tendrás que adjuntar cv y carta de presentación.

| cripción de ofertas                                                                              |                                            |
|--------------------------------------------------------------------------------------------------|--------------------------------------------|
|                                                                                                  | DOCUMENTOS ASOCIADOS AL ALUMNO             |
|                                                                                                  | DOCUMENTOS POR DEFECTO                     |
| 04. Curriculum Vitae                                                                             |                                            |
| Archivo(máx 2Mb):                                                                                | Seleccionar archivo Ninguno archivo selec. |
| 13. Carta de motivación                                                                          |                                            |
| Archivo(máx 2Mb):                                                                                | Seleccionar archivo Ninguno archivo selec. |
| <ul> <li>Adjuntar documentos específicos para cada oferta</li> </ul>                             |                                            |
| No hay familias y/o características definidas para estas ofertas                                 |                                            |
| Igualmente, se ha realizado la inscripción a las ofertas indicadas. ¿Desea generar el resguardo? |                                            |
|                                                                                                  | 🔊 Volver 🛛 🖌 Acaptar                       |

Trascurrido el plazo de inscripción, ya no te podrás inscribir a nuevas ofertas (no aparecerá la cruz) hasta que se vuelva a abrir el siguiente plazo de inscripciones.

Durante el periodo entre inscripciones, en caso de ser "Preseleccionado", le llegará tu cv a las empresas en las que te hayas inscrito para que puedan contactar contigo. No siempre contactan con todos los candidatos.

Si no resultas seleccionado, cuando se abra de nuevo el periodo de inscripción podrás volver a inscribirte a las ofertas que te interesen (te volverá a aparecer el símbolo de la cruz)

Leyenda:

| * | Podrás eliminar tu inscripción-<br>Podrás seguir inscribiéndote en las ofertas que te interesen                     |
|---|----------------------------------------------------------------------------------------------------|
|   | No asignado. No enviado a la empresa.                                                                               |
| • | Para la empresa eres un candidato válido. Si en la entrevista llegáis a un acuerdo, entonces: Práctica Conseguida!! |
|   | Preseleccionado. La empresa ha recibido tu cv, y lo valorará.                                                       |
|   | Asignado: Te pediremos que nos facilites, datos personales del tutor académico en tu centro/facultad.               |
|   | Descartado: No has resultado seleccionado. Podrás seguir inscribiéndote en otras ofertas en el siguiente plazo      |

**IMPORTANTE:** Si la empresa te entrevista, le encajas y llegáis a un acuerdo, tendrás que contactar con tu orientadora para que te preparemos los anexos. Será necesario que previamente hayas confirmado con la empresa fechas, horarios, horas totales y quién será su tutor académico según la normativa de tu centro.